# Warehouse Management (WM) I

Diese Fallstudie erklärt einen integrierten Warehouse Management Prozess, der durch eine Bestellung für ein WM-gesteuertes Lager angestoßen wird.

#### Produkt

S/4HANA 2020 Fiori 3.0 Global Bike

#### Level

Anfänger

#### Fokus

Warehouse Management

#### Autoren

Chris Bernhardt Simha Magal Stefan Weidner

### Version

4.1

#### Letzte Änderung Mai 2022

#### **MOTIVATION**

Die Lagerhaltung nimmt innerhalb der Logistik einen zentralen Stellenwert ein.

Aktuelle Trends wie hoher Kostendruck, kürzere Innovationszyklen, höhere Kundenerwartungen und Globalisierung der Märkte stellen dabei große Anforderungen an die Unternehmen insbesondere der Lagerlogistik. Besonders schwierig ist dies in Branchen mit hoher Differenzierung wie z.B. die Konsumgüterindustrie. Außerdem stellen die Kunden zunehmend höhere Anforderungen an Zuverlässigkeit, Schnelligkeit und Flexibilität der Lieferungen.

Warehouse Management Systeme unterstützen den Warenfluss zwischen Erzeuger und Abnehmer und machen einen reibungslosen Ablauf in Hinblick auf viele Anforderungen überhaupt erst möglich.

#### VORAUSSETZUNGEN

Bevor Sie die Fallstudie bearbeiten, sollten Sie sich mit der Navigation im SAP System vertraut machen.

Um diese WM I-Fallstudie erfolgreich durchzuführen, ist es nicht notwendig, alle WM-Übungen bearbeitet zu haben. Es ist jedoch empfehlenswert.

#### BEMERKUNG

Diese Fallstudie verwendet die Modellfirma Global Bike Group, die ausschließlich für SAP UA Curricula entwickelt wurde.

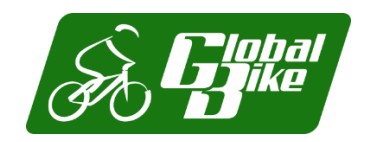

# SAP University Alliances

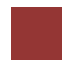

#### Prozessübersicht

#### Lernziel Führen Sie einen Einlagerungsprozess mit externen Gütern durch. Zeit 70 Min.

**Szenario** Aufgrund der gestiegenen Absatzzahlen im Verteilzentrum in San Diego hat das Management entschieden, dort ein Warehouse Management System zu installieren. Die dafür notwendigen Maßnahmen wurden gerade erst abgeschlossen. Nun muss das neue System getestet werden. Dafür sollen Handelswaren von einem Lieferanten beschafft und in San Diego eingelagert werden, indem das neue Warehouse Management System genutzt wird.

| Jennifer Brown (Werksleiter)          |
|---------------------------------------|
| Carolin Bruzik (Lagervorarbeiter)     |
| Sunil Gupta (Lagerarbeiter)           |
| Yoshi Agawa (Wareneingangsbearbeiter) |
|                                       |

Um Waren von einem Lieferanten zu erhalten, müssen Sie eine Bestellung anlegen. Dann werden Sie Waren vom Lieferanten zum Verteilzentrum in San Diego senden. Sobald Sie Ihre Waren in San Diego erhalten, erstellen Sie einen Transportauftrag für die gelieferten Güter. Aufgrund dieses Auftrags wird das Warehouse Management die Waren in den Bestand aufnehmen. Zuletzt werden Sie überprüfen, ob die Waren an die richtigen Lagerplätze gebracht wurden. Da diese Fallstudie auf das Warehouse Management fokussiert, werden die Schritte Rechnungseingang und Zahlung nicht behandelt. Allerdings können Sie diese Schritte in der Fallstudie Materialwirtschaft nachlesen und sich die Auswirkungen auf das Finanzwesen anschauen.

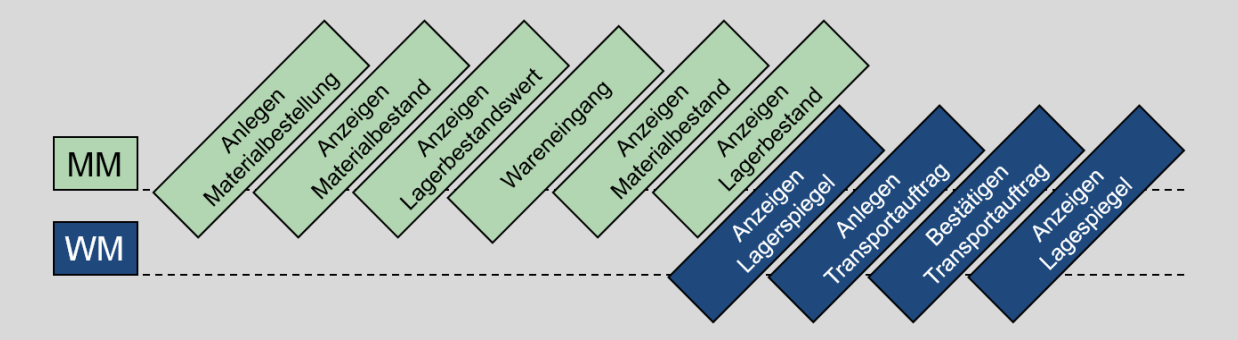

# Inhaltsverzeichnis

| Prozessübersicht                            | 2    |
|---------------------------------------------|------|
| Schritt 1: Anlegen Materialbestellung       | 4    |
| Schritt 2: Anzeigen Materialbestand         | 6    |
| Schritt 3: Anzeigen Lagerbestandswert       | 8    |
| Schritt 4: Wareneingang                     | . 10 |
| Schritt 5: Anzeigen Materialbestand         | . 12 |
| Schritt 6: Anzeigen Lagerbestand            | . 14 |
| Schritt 7: Anzeigen Lagerspiegel            | . 16 |
| Schritt 8: Anlegen Transportauftrag         | . 18 |
| Schritt 9: Bestätigen des Transportauftrags | . 21 |
| Schritt 10: Anzeigen Lagerspiegel           | 23   |
| WM I Herausforderung                        | . 26 |
|                                             |      |

| _ | _ | _ | _ | _ |  |
|---|---|---|---|---|--|
|   |   |   |   |   |  |
|   |   |   |   |   |  |
|   |   |   |   |   |  |
|   |   |   |   |   |  |
|   |   |   |   |   |  |
|   |   |   |   |   |  |
|   |   |   |   |   |  |
|   |   |   |   |   |  |
|   |   |   |   |   |  |
|   |   |   |   |   |  |

. . .

Schritt 1: Anlegen Materialbestellung

| <ul> <li>Aufgabe Legen Sie eine Bestellung an.</li> <li>Beschreibung Nutzen Sie das SAP Fiori Launchpad, um eine direkte<br/>Materialbestellung von einem Lieferanten zu erstellen, also um den<br/>Beschaffungsprozess zu beginnen, ohne vorher eine Bestellanforderung<br/>angelegt zu haben.</li> <li>Name (Stelle) Jennifer Brown (Werksleiter)</li> </ul> | Zeit 10 Min.                  |
|----------------------------------------------------------------------------------------------------|-------------------------------|
|                                                                                                    |                               |
| Um eine Materialbestellung anzulegen, nutzen Sie die App <i>Bestellung anlegen</i> im Bereich <i>Lagerverwaltung</i> auf der Seite <i>Einlagerung</i> in der Rolle <i>Werksleiter</i> .                                                                                                    | Bestellung anlegen            |
| Bestellung anlegen                                                                                                    |                               |
|                                                                                                    |                               |
| Hinweis Sie können die Hilfe am linken Bildschirmrand über                                                                                                    |                               |
| schließenn. Diese lässt sich jederzeit wieder mit einem Klick auf inblenden.                                                                                                    |                               |
| In der Sicht <i>Bestellung anlegen</i> wählen Sie <b>NB Normalbestellung</b> als<br>Bestellart aus. Geben Sie <b>103</b> ### (ersetzen Sie ### mit Ihrer Nummer) als<br>Lieferant ein. Bestätigen Sie Ihre Eingaben mit Enter.                                                                                                    | NB Normalbestellung<br>103### |
| Geben Sie <b>US00</b> als Einkaufsorganisation, <b>N00</b> als Einkäufergruppe und <b>US00</b> als Buchungskreis ein. Bestätigen Sie Ihre Eingaben mit Enter.                                                                                                    | US00<br>N00<br>U00            |
| < SAP Bestellung anlegen                                                                                                    |                               |
| Belegübersicht ein 📋 🔄 Merken 啦 🗒 Druckansicht Nachrichten 👔 🖄 Pers. Einstellung Me                                                                                                    |                               |
| NB Normalbestellung       Lieferant:       103000 Dallas Bike Basics         Lieferung/Rechnung       Konditionen       Texte       Anschrift       Kommunikation       Partner       Zusa         Einkaufsorg:       US00       Global Bike US       US00       Slobal Bike US       US00                                                                     |                               |
| Einkäufergruppe: N00 North America                                                                                                    |                               |
| Buchungskreis: US00 Global Bike Inc.                                                                                                    |                               |

Klicken Sie auf 1, um die *Positionsübersicht* zu erweitern. In der Positionsübersicht geben Sie **KPAD1**### als Material (ersetzen Sie ### durch Ihre Nummer), **50** als Bestellmenge, **8 Tage von heute** als Lieferdatum, **40** USD als Nettopreis, **SD00** als Werk und **TG00** als Lagerort ein.

In der nächsten Zeile wiederholen Sie Ihre Eingaben, wählen jedoch **EPAD1**### als Material.

| < SAP Bestellung anlegen                                                                                                    |                                                 |
|----------------------------------------------------------------------------------------------------|-------------------------------------------------|
| Belegübersicht ein 🖞 🕼 Merken 拉 🗒 Druckansicht Nachrichten 👔 🖉 Pers. Einstellung Dienste zum Objekt 🗸 Mehr 🗸                                                                                                    |                                                 |
| NB Normalbestellung         Lieferant:         103000 Dallas Bike Basics         Belegdatum:         04/19/20           I         Lieferung/Rechnung         Konditionen         Texte         Anschrift         Kommunikation         Partner         Zusatzdaten         OrgDaten         Status         Incoterm                                                                                                    | 22<br>s                                         |
| Einkaufsorg: US00 Global Bike US                                                                                                    |                                                 |
| Einkäufergruppe: N00 North America                                                                                                    |                                                 |
| Buchungskreis: US00 Global Bike Inc.                                                                                                    |                                                 |
|                                                                                                    |                                                 |
| Ph S Pos K P Material Kurztevt Restallmente RMF T Lieferdatum Nattorvale Währ nro RPM Warentrume                                                                                                    | Werk Lagerort                                   |
|                                                                                                    | SD00 TG00                                       |
| EPAD1000         50         64/27/2022         40         USD                                                                                                    | SD00 TG00                                       |
| S Pos       K       P       Material       Kurztext       Bestellmenge       BME       T       Lieferdatum       Nettopr       Wahr       pro       BPM       Warengruppe         10       KPAD1000       Knee Pads       50       EA       D       04/27/2022       40.00       USD       1       EA       Sicherheitsa         20       EPAD1000       Elbow Pads       50       EA       D       04/27/2022       40.00       USD       1       EA       Sicherheitsa         Klicken Sie dann auf       Sichern         Sichern         Weist eine Dokumentennummer für die Normalbestellung zu. | Werk Lagerort<br>DC Sa Trading<br>DC Sa Trading |
| Normalbestellung unter der Nummer 450000002 angeleg Klicken Sie auf  Klicken Sie auf                                                                                                    | gt<br>kehren.                                   |
| Bestätigen Sie eventuell auftretende Browserwarnungen mit                                                                                                    |                                                 |
|                                                                                                    |                                                 |

KPAD1### 50 8 Tage von heute 40 SD00 TG00

Wiederholen für EPAD1###

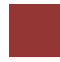

### Schritt 2: Anzeigen Materialbestand

Aufgabe Sehen Sie sich Ihren Materialbestand an.

**Beschreibung** Nutzen Sie das Fiori Launchpad, um Ihren Materialbestand anzuzeigen.

Name (Stelle) Jennifer Brown (Werksleiter)

Um den Materialbestand anzuzeigen, nutzen Sie im Bereich *Lagerverwaltung* auf der Seite *Einlagerung Einkauf* in der Rolle *Werksleiter* die App *Bestandsübersicht anzeigen*.

Bestandsübersicht

anzeigen

վիր

Zeit 5 Min.

Bestandübersicht anzeigen

Geben Sie im Feld Material **KPAD1**### (ersetzen Sie ### durch Ihre Nummer) ein. Alle weiteren Einstellungen können übernommen werden.

Bestandsübersicht: Buchungskreis/Werk/Lager/Charge

 Als Variante sichern... Mehr >

 Datenbankabgrenzungen

 Material: 
 KPAD1000

 Werk: bis: \_\_\_\_\_\_

 Lagerort: \_\_\_\_\_\_bis: \_\_\_\_\_\_\_;

 Charge: \_\_\_\_\_\_bis: \_\_\_\_\_\_;

Klicken Sie auf Ausführen. Beachten Sie, dass die frei verwendbare Menge der Ware in San Diego null ist. Es liegt jedoch der eben erstellte Bestellbestand vor.

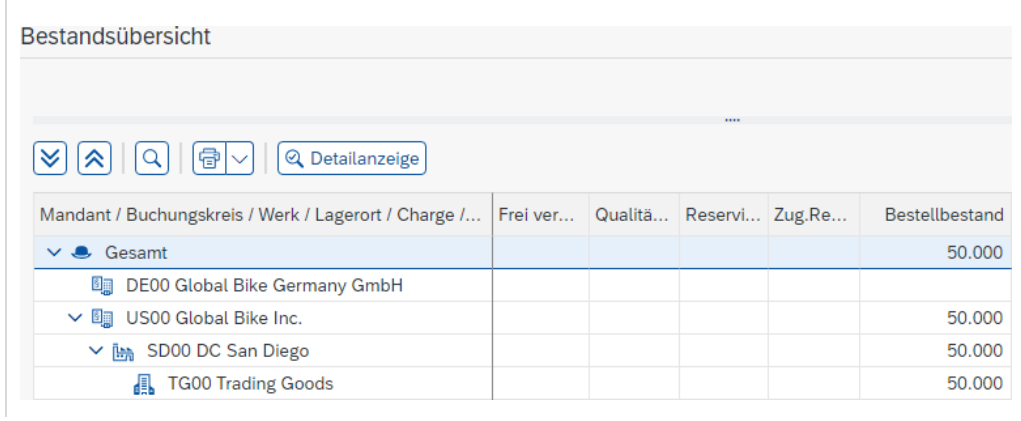

KPAD1###

Nach einem Doppelklick auf *SD00 DC San Diego* sehen Sie eine separate *Bestandübersicht* für Ihr Distributionszentrum und die Bestellbestandsbilanz von 50.

| Bestand                   | lsübersicht: Grundliste |
|---------------------------|-------------------------|
| Bestand Werk<br>Werk SD00 |                         |
| Werk                      |                         |
| Bestandsart               | Bestand                 |
| Frei verwendbar           | 000,0                   |
| Qualitätsprüfung          | 000,0                   |
| Retouren                  | 0,000                   |
| Bestellbestand            | 50,000                  |
| Konsi, bestellt           | 000,0                   |
| Reserviert                | 0,000                   |
| Umlagerung (Werk)         | 0,000                   |
| Umlagerung (LOrt)         | 000,00                  |

Wiederholen Sie diesen Schritt für das Material EPAD1###.

Klicken Sie auf **SAP**, um zum SAP Fiori Launchpad zurückzukehren.

Bestätigen Sie eventuell auftretende Browserwarnungen mit

OK

Wiederholen für EPAD1###

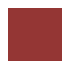

# Schritt 3: Anzeigen Lagerbestandswert

|                                                                                                    |                                                                                                    | Lagerbestan                                                                                                    | uswelt all.                                                                                                    |                                                                                              |                                                                                                    | Leit 5 Min            |
|----------------------------------------------------------------------------------------------------|----------------------------------------------------------------------------------------------------|----------------------------------------------------------------------------------------------------|----------------------------------------------------------------------------------------------------|----------------------------------------------------------------------------------------------|----------------------------------------------------------------------------------------------------|-----------------------|
| Beschreibung Nutz<br>anzuzeigen.                                                                                                    | zen Sie das I                                                                                                    | Fiori Launc                                                                                                    | hpad, um l                                                                                                    | lhren Lage                                                                                   | rbestand                                                                                                    |                       |
| Name (Stelle) Jenr                                                                                                    | nifer Brown (                                                                                                    | Werksleiter                                                                                                    | )                                                                                                    |                                                                                              |                                                                                                    |                       |
|                                                                                                    |                                                                                                    |                                                                                                    |                                                                                                    |                                                                                              |                                                                                                    |                       |
| Um den Wert Ihre<br>Lagerverwaltung<br>Werksleiter die Ap                                                                                                    | es Lagerbesta<br>auf der Sei<br>p <i>Lagerbesta</i>                                                                                                    | ands anzuze<br>ite <i>Einlage</i><br>and anzeiger                                                                                                    | eigen, wähl<br><i>rung Eink</i><br>1.                                                                                                    | en Sie im<br><i>cauf</i> in de                                                               | Bereich<br>er Rolle                                                                                                    | Lagerbestand anzeiger |
|                                                                                                    | Lage<br>anze                                                                                                    | erbestand<br>eigen                                                                                                    |                                                                                                    |                                                                                              |                                                                                                    |                       |
|                                                                                                    | <u>dha.</u>                                                                                                    |                                                                                                    |                                                                                                    |                                                                                              |                                                                                                    |                       |
| In der Ansicht A<br><b>KPAD1###</b> als Ma                                                                                                    | Lagerbeständ                                                                                                    | de zum M                                                                                                    | aterial an                                                                                                    | <i>zeigen</i> gel                                                                            | ben Sie                                                                                                    | KP4D1###              |
| leer sind und klicke                                                                                                    | en Sie auf                                                                                                    | ersichern Sie<br>usführen                                                                                                    | e sich, dass                                                                                                    | alle andere                                                                                  | en Felder                                                                                                    |                       |
| leer sind und klicke                                                                                                    | en Sie auf                                                                                                    | ersichern Sie<br>usführen                                                                                                    | e sich, dass<br>Werk Name 1                                                                                                    | alle andere                                                                                  | en Felder                                                                                                    |                       |
| leer sind und klicke<br>Material<br>LOrt LgO Frei verwendbar BME<br>Gesamtwert Währ                                                                                                    | Material ein. Ver<br>en Sie auf<br>Materialkurzte:<br>Transit und Umlag<br>g Gesamtwert                                                                                                    | xt<br>In QualPrüfung<br>Gesamtwert                                                                                                    | werk Name 1<br>Nicht frei<br>Gesamtwert                                                                                                    | Gesperrt<br>Gesamtwert                                                                       | Retouren<br>Gesamtwert                                                                                                    |                       |
| eer sind und klicke<br>Material<br>.Ort LgO Frei verwendbar BME<br>Gesamtwert Währ                                                                                                    | Material ein. Ve<br>en Sie auf<br>Materialkurzte:<br>Transit und Umlag<br>g Gesamtwert<br>Knieschoner                                                                                                   | xt<br>Gesamtwert                                                                                                    | Werk Name 1<br>Nicht frei<br>Gesamtwert<br>HD00 Plant Hei                                                                                                    | Gesperrt<br>Gesamtwert                                                                       | Retouren<br>Gesamtwert                                                                                                    |                       |
| eer sind und klicke<br>Material<br>LOTT LgO Frei verwendbar BME<br>Gesamtwert Währ<br>KPAD1000<br>TG00 0 EA                                                                                                    | Material ein. Ver<br>en Sie auf<br>Materialkurzter<br>Transit und Umlag<br>g Gesamtwert<br>Knieschoner<br>0                                                                                             | xt<br>Gesamtwert                                                                                                    | Werk Name 1<br>Nicht frei<br>Gesamtwert<br>HD00 Plant Hei                                                                                                    | Gesperrt<br>Gesamtwert                                                                       | Retouren<br>Gesamtwert                                                                                                    |                       |
| eer sind und klicke<br>Material<br>Ort LgO Frei verwendbar BME<br>Gesamtwert Währ<br>(PAD1000<br>GOO 0 EA<br>0.00 EUR                                                                                                    | Material ein. Ve<br>en Sie auf<br>Materialkurzte<br>Transit und Umlag<br>g Gesamtwert<br>Knieschoner<br>0<br>0.00                                                                                       | xt<br>Gesamtwert<br>0<br>0.00                                                                                                    | Werk Name 1<br>Nicht frei<br>Gesamtwert<br>HD00 Plant Het<br>0<br>0.00                                                                                                    | Gesperrt<br>Gesamtwert                                                                       | Retouren<br>Gesamtwert<br>0<br>0.00                                                                                                    |                       |
| Aleer sind und klicke<br>Material<br>LOrt LgO Frei verwendbar BME<br>Gesamtwert Währ<br>KPAD1000<br>TGOO 0 EA<br>0.00 EUR                                                                                                    | Material ein. Ver<br>en Sie auf<br>Materialkurzter<br>Transit und Umlag<br>g Gesamtwert<br>Knieschoner<br>0<br>0.00                                                                                     | xt<br>Gesamtwert<br>0<br>0.00                                                                                                    | Werk Name 1<br>Nicht frei<br>Gesamtwert<br>HD00 Plant Het<br>0<br>0.00<br>HH00 DC Hambur                                                                                           | Gesperrt<br>Gesamtwert                                                                       | Retouren<br>Gesamtwert<br>0<br>0.00                                                                                                    |                       |
| leer sind und klicke<br>Material<br>Lort LgO Frei verwendbar BME<br>Gesamtwert Währ<br>KPAD1000<br>TGOO 0 EA<br>0.00 EUR<br>KPAD1000<br>TGOO 0 EA<br>0.00 EUR                                                                                                    | Material ein. Ver<br>en Sie auf<br>Materialkurzter<br>Transit und Umlag<br>g Gesamtwert<br>Knieschoner<br>0<br>0.00<br>Knieschoner                                                                      | xt<br>USFÜHREN<br>In QualPrüfung<br>Gesamtwert<br>0<br>0.00                                                                                                    | Werk Name 1<br>Nicht frei<br>Gesamtwert<br>HD00 Plant Hei<br>0<br>0.00<br>HH00 DC Hambur<br>0<br>0.00                                                                              | Gesperrt<br>Gesamtwert<br>Idelberg<br>0<br>0.00                                              | Retouren<br>Gesamtwert<br>0<br>0.00                                                                                                    |                       |
| leer sind und klicke<br>Material<br>LOTT LgO Frei verwendbar BME<br>Gesamtwert Währ<br>KPAD1000<br>TGOO 0 EA<br>0.00 EUR<br>KPAD1000<br>TGOO 0 EA                                                                                                    | Aterial ein. Ve<br>en Sie auf<br>Materialkurzte<br>Transit und Umlag<br>g Gesamtwert<br>Knieschoner<br>0<br>0.00<br>Knieschoner<br>0<br>0.00                                                            | xt<br>Gesamtwert<br>0<br>0.00<br>0<br>0.00                                                                                                    | Werk Name 1<br>Nicht frei<br>Gesamtwert<br>HD00 Plant Het<br>0<br>0.00<br>HH00 DC Hambur<br>0<br>0.00                                                                              | Gesperrt<br>Gesamtwert<br>Idelberg<br>0<br>0.00<br>rg<br>0<br>0.00                           | Retouren<br>Gesamtwert<br>0<br>0.00<br>0.00                                                                                                    |                       |
| leer sind und klicke<br>Material<br>LOrt LgO Frei verwendbar BME<br>Gesamtwert Währ<br>KPAD1000<br>TG00 0 EA<br>0.00 EUR<br>KPAD1000<br>KPAD1000<br>CG00 0 EA<br>0.00 EUR                                                                                                    | Anterial ein. Ver<br>en Sie auf<br>Materialkurzte:<br>Transit und Umlag<br>g Gesamtwert<br>Knieschoner<br>0<br>0.00<br>Knieschoner<br>0<br>0.00<br>Knieschoner<br>0<br>0.00                             | ersichern Sie<br>usführen<br>xt<br>In QualPrüfung<br>Gesamtwert<br>0<br>0.00<br>0<br>0.00                                                                                                    | e sich, dass<br>Werk Name 1<br>Nicht frei<br>Gesamtwert<br>HD00 Plant Hei<br>0<br>0.00<br>HH00 DC Hambur<br>0<br>0.00<br>MI00 DC Miami<br>0                                        | Gesperrt<br>Gesamtwert<br>Idelberg<br>0<br>0.00<br>rg<br>0<br>0.00                           | Retouren<br>Gesamtwert<br>0<br>0.00<br>0.00                                                                                                    |                       |
| leer sind und klicke<br>Material<br>LOrt LgO Frei verwendbar BME<br>Gesamtwert Währ<br>KPAD1000<br>TG00 0 EA<br>0.00 EUR<br>KPAD1000<br>TG00 0 EA<br>0.00 EUR<br>KPAD1000<br>CARLEN<br>CARLEN | Material ein. Ve<br>en Sie auf<br>Materialkurzte<br>Transit und Umlag<br>g Gesamtwert<br>Chrieschoner<br>0<br>0.00<br>Knieschoner<br>0<br>0.00<br>Knieschoner<br>0<br>0.00                              | xt<br>Control Control Co | e sich, dass<br>Werk Name 1<br>Nicht frei<br>Gesamtwert<br>HD00 Plant Hei<br>0<br>0.00<br>HH00 DC Hambur<br>0<br>0.00<br>MI00 DC Miami<br>0<br>0.00                                | Gesperrt<br>Gesamtwert<br>Idelberg<br>0<br>0.00<br>rg<br>0<br>0.00                           | Retouren<br>Gesamtwert<br>0<br>0.00<br>0<br>0.00                                                                                                    |                       |
| Ieer sind und klicke<br>Material<br>LOrt LgO Frei verwendbar BME<br>Gesamtwert Währ<br>KPAD1000<br>TG00 0 EA<br>0.00 EUR<br>KPAD1000<br>KPAD1000<br>CO EA<br>0.00 USD<br>KPAD1000                                                                                                    | Anterial ein. Ver<br>en Sie auf<br>Materialkurzter<br>Transit und Umlag<br>g Gesamtwert<br>Knieschoner<br>0<br>0.00<br>Knieschoner<br>0<br>0.00<br>Knieschoner<br>0<br>0.00<br>Knieschoner              | xt<br>In QualPrüfung<br>Gesamtwert<br>0<br>0.00<br>0<br>0.00<br>0<br>0.00                                                                                                    | e sich, dass<br>Werk Name 1<br>Nicht frei<br>Gesamtwert<br>HD00 Plant Hef<br>0<br>0.00<br>HH00 DC Hambur<br>0<br>0.00<br>MI00 DC Miami<br>0<br>0.00<br>SD00 DC San Di              | alle andere<br>alle andere<br>Gesamtwert<br>delberg<br>0<br>0.00<br>rg<br>0.00<br>rg<br>0.00 | Retouren<br>Gesamtwert<br>0<br>0.00<br>0.00<br>0.00                                                                                                    |                       |
| Ieer sind und klicke                                                                                                    | Anterial ein. Ver<br>en Sie auf<br>Materialkurzte:<br>Transit und Umlag<br>g Gesamtwert<br>Knieschoner<br>0<br>0.00<br>Knieschoner<br>0<br>0.00<br>Knieschoner<br>0<br>0.00<br>Knieschoner<br>0<br>0.00 | xt<br>In QualPrüfung<br>Gesamtwert<br>0<br>0.00<br>0.00<br>0<br>0.00                                                                                                    | e sich, dass<br>Werk Name 1<br>Nicht frei<br>Gesamtwert<br>HD00 Plant Het<br>0<br>0.00<br>HH00 DC Hambur<br>0<br>0.00<br>MI00 DC Miami<br>0<br>0.00<br>SD00 DC San Di<br>0<br>0.00 | Gesperrt<br>Gesamtwert<br>Idelberg<br>0<br>0.00<br>rg<br>0<br>0.00<br>rg<br>0<br>0.00        | Retouren           Gesamtwert           0           0.00           0           0           0           0           0           0           0           0           0           0           0           0           0           0           0           0           0           0           0           0           0           0           0           0                      |                       |
| Ieer sind und klicke                                                                                                    | Material ein. Ver<br>en Sie auf<br>Materialkurzte<br>Transit und Umlag<br>g Gesamtwert<br>Knieschoner<br>0<br>0.00<br>Knieschoner<br>0<br>0.00<br>Knieschoner<br>0<br>0.00                              | ersichern Sie<br>usführen<br>xt<br>In QualPrüfung<br>Gesamtwert<br>0<br>0.00<br>0<br>0.00                                                                                                    | werk Name 1<br>Nicht frei<br>Gesamtwert<br>HD00 Plant Hei<br>0<br>0.00<br>HH00 DC Hambur<br>0<br>0.00<br>MI00 DC Miami<br>0<br>0.00<br>SD00 DC San Di<br>0<br>0.00                 | Gesperrt<br>Gesamtwert<br>idelberg<br>0<br>0.00<br>rg<br>0<br>0.00<br>iego<br>0<br>0.00      | Retouren<br>Gesamtwert<br>0<br>0.00<br>0.00                                                                                                    |                       |
| Ieer sind und klicke                                                                                                    | Anterial ein. Ver<br>en Sie auf                                                                                                    | ersichern Sie<br>usführen<br>In QualPrüfung<br>Gesamtwert<br>0<br>0.00<br>0.00<br>0<br>0.00                                                                                                    | e sich, dass<br>Werk Name 1<br>Nicht frei<br>Gesamtwert<br>HD00 Plant Het<br>0<br>0.00<br>HH00 DC Hambur<br>0<br>0.00<br>MI00 DC Miami<br>0<br>0.00<br>SD00 DC San Di<br>0<br>0.00 | Gesperrt<br>Gesamtwert<br>Idelberg<br>0<br>0.00<br>rg<br>0<br>0.00<br>rg<br>0<br>0.00        | Retouren           Gesamtwert           0           0           0           0           0           0           0           0           0           0           0           0           0           0           0           0           0           0           0           0           0           0           0           0           0           0           0           0 |                       |

Sie können Sehen, dass alle angezeigten Werte aktuell null sind.

Wiederholen Sie diesen Schritt für EPAD1###.

Wiederholen für EPAD1###

© SAP UCC Magdeburg

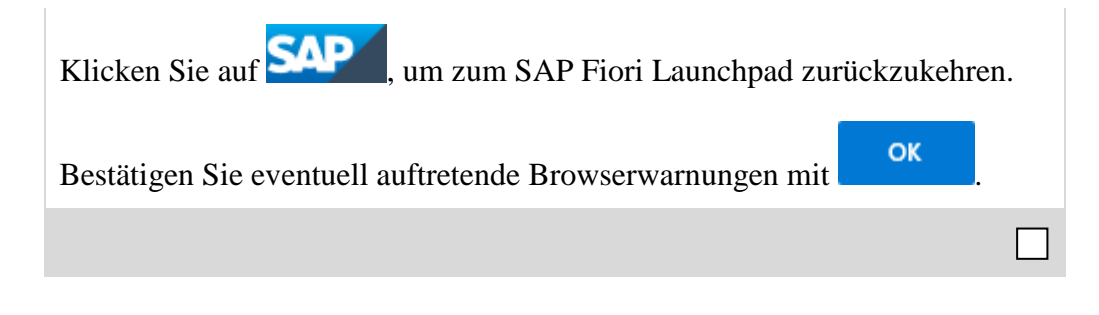

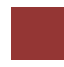

# Schritt 4: Wareneingang

| Aufgabe Nehmen Sie die Waren im Zielwerk entgegen.                                                                                                    | Zeit 5 Min.                                         |
|----------------------------------------------------------------------------------------------------|-----------------------------------------------------|
| <b>Beschreibung</b> Nutzen Sie das SAP Fiori App, um einen Wareneingang zu verbuchen und damit den Erhalt der Ware in San Diego zu dokumentieren.                                                                                                    |                                                     |
| Name (Stelle) Yoshi Agawa (Wareneingangsbearbeiter)                                                                                                    |                                                     |
|                                                                                                    |                                                     |
| Um einen Wareneingang zu verbuchen, nutzen Sie die App<br>Warenbewegung buchen im Bereich Lagerverwaltung auf der Seite<br>Einlagerung Einkauf in der Rolle Wareneingangsbearbeiter.                                                                          | Wareneingang buchen                                 |
| Wareneingang<br>buchen                                                                                                    |                                                     |
|                                                                                                    |                                                     |
| In der Ansicht <i>Wareneingang Bestellung</i> prüfen Sie, dass im ersten Dropdown-Menü <b>A01 Wareneingang</b> , sowie für Typ des Wareneingangs <b>R01 Bestellung</b> ausgewählt sind und geben Sie Ihre <b>Bestellnummer</b> in das leere Feld daneben ein. | A01 Wareneingang<br>R01 Bestellung<br>Bestellnummer |
| Hinweis Wenn Sie Ihre Bestellnummer nicht aufgeschrieben haben,<br>können Sie die Eingabehilfe nutzen. Klicken Sie dazu in das erste leere                                                                                                    |                                                     |
| Feld neben dem zweiten Drop-Down Menü und wählen Sie $\bigcirc$ .                                                                                                    |                                                     |
| Im folgenden Bildschirm nutzen Sie . , um den Reiter <i>Einkaufsbelege zum Lieferanten</i> auszuwählen. Geben Sie dann <b>103</b> ### als Lieferant ein.                                                                                                    | 103###                                              |
| Belegnummer des Einkaufsbelegs (1)                                                                                                    |                                                     |
| V Finkaufshelede zum Lieferanten Finkaufshelede zum Material Finkaufshelede zum Netznlan ***                                                                                                    |                                                     |
| Lieferant: 103000                                                                                                    |                                                     |
| EinkOrganisation:                                                                                                    |                                                     |
| Einkäufergruppe:                                                                                                    |                                                     |
| Belegdatum:                                                                                                    |                                                     |
| Einkaufsbelegtyp:                                                                                                    |                                                     |
| Bestellart:                                                                                                    |                                                     |
| Einkaufsbeleg:                                                                                                    |                                                     |
| Maximale Trefferzahl: 500                                                                                                    |                                                     |
| Suchen Mehrfachselektion Schließen                                                                                                    |                                                     |

| Drücken Sie auf Suchen, selektieren Sie Ihre Bestellung aus der Ergebnis-                                                                                                    |
|----------------------------------------------------------------------------------------------------|
| liste und wählen Sie 🗹 um den Eintrag zu übernehmen.                                                                                                    |
| Nachdem Ihre Bestellungsnummer eingefügt wurde, leeren Sie ggf. das<br>Positionsfeld (Feld hinter Ihrer Bestellnummer).                                                                                                    |
| <b>Hinweis</b> Wenn Sie dieses Feld nicht leeren, wird nur eine Zeile Ihrer Bestellung und damit nur eine der beiden Waren übertragen.                                                                                                    |
| A01 Wareneingang V R01 Bestellung V 450000002                                                                                                    |
| Klicken Sie dann auf 🕓.                                                                                                    |
| Nachdem Ihre Bestelldaten erschienen sind, setzen Sie in beiden<br>Checkboxen der Spalte <b>OK</b> die Häkchen.                                                                                                    |
| Hinweis Falls eine der Zeilen ausgegraut ist, dann klicken Sie auf 🔁 im unteren Bereich um die Detaildaten zu schließen.                                                                                                    |
| Versichern Sie sich, dass bei Menge 50, bei Lagerort Trading Goods (TG00), bei Bewegungsart 101 und bei Bestandsart Frei verwendbar                                                                                                    |
| eingetragen ist.                                                                                                    |
| A01 Wareneingang V R01 Bestellung V WE Wareneing                                                                                                    |
| Allgemein Lieferant &<br>Belegdatum: 04/20/2022 Lieferschein: Lieferant: Dallas Bike Basics<br>Buchungsdatum: 04/20/2022 Frachtbrief: Kopftext:                                                                                                    |
| A01 Wareneingang R01 Bestellung   A1 Ugemein Lieferant   Belegdatum: 64/20/2022   Beclegdatum: 64/20/2022   Buchungsdatum: 64/20/2022   Frachtbrief: Kopftext:     Zeile Materialkurztext   Gar OK   Menge in EME EME   Lagerort Bestands   Charge Bewert   Bestands Charge   Bewert Be   R Bestandsart   1 Knee Pads   V 50   EA Trading Goods   101 +   Frei verwendbar v   2 Elbow Pads   V 50   EA Trading Goods   101 +   Frei verwendbar v   101 +                                                                                                    |
| eingetragen ist.                                                                                                    |
| Adl Wareneingang RO1 Bestellung     Algemein Leferant     Belegdatum: (4/20/2022)   Lieferschein: Lieferant:   Euchungsdatum:   (4/20/2022)   Frachtbrief:   Frachtbrief:   Lieferant:   Bestands   Care   OK   Menge in EME   EME   Lieferant:   Bestands   Care   OK   Menge in EME   EME   Lieferant:   Bestands   Care   OK   Menge in EME   EME   Lieferant:   Bestands   Care   OK   Menge in EME   EME   Lieferant:   Bestands   Care   Care   OK   Menge in EME   EME   Lieferant:   Bestands   Care   So   EA   Trading Goods   Diol   Frei verwendbar   Diol   Frei verwendbar   Diol   Frei verwendbar                                   Care   Care   Care   Care   Care  Care   Care   Care   Care  Care   Care  Care   Care  Care   Ca |
| Algemein Referant   Belegdatur: 04/20/2022   Brehungdatur: 04/20/2022   Frachtbrief: Referant:   Erchungdatur: 04/20/2022   Frachtbrief: Kopftext:   Klicken Sie dann auf Buchen , um Ihren Wareneingang zu sichern. Das System wird eine einmalige Materialdokumentennummer vergeben. Klicken Sie dann auf Suchen , um zum SAP Fiori Launchpad zurückzukehren.                                                                                                    |
| eingetragen ist.     All Wareneingang     R01 Bestellung     I deferant     Bestellung     I deferant     Bestellung     I deferant     Bestellung     I deferant     Bestellung     I deferant     Bestellung     I deferant     Bestellung     I deferant     Bestellung     I deferant     Bestellung     I deferant     Bestellung     I deferant     Bestellung     I deferant        I deferant        I deferant        I deferant </td                                                                                                    |

OK

50 Trading Goods 101 Frei verwendbar

Zeit 5 Min.

Bestandübersicht anzeigen

Schritt 5: Anzeigen Materialbestand

Aufgabe Sehen Sie sich Ihren Materialbestand an.

Beschreibung Nutzen Sie das Fiori Launchpad, um Ihren Materialbestand anzuzeigen.

Name (Stelle) Jennifer Brown (Werksleiter)

Um den Materialbestand anzuzeigen, Sie Bereich nutzen im Lagerverwaltung auf der Seite Einlagerung Einkauf in der Rolle Werksleiter die App Bestandsübersicht anzeigen.

Bestandsübersicht

anzeigen

Bestandsübersicht: Buchungskreis/Werk/Lager/Charge

Material: E KPAD1000 Werk:

վիր Geben Sie im Feld Material KPAD1### (ersetzen Sie ### durch Ihre Nummer) ein. Alle weiteren Einstellungen können übernommen werden.

à Lagerort: bis: ð Charge: bis: Ausführen . Beachten Sie, dass sich die Menge für frei Klicken Sie dann auf verwendbare Ware in San Diego geändert hat und dafür kein Bestellbestand

bis:

mehr vorliegt. Bestandsübersicht Image: Second second secon Mandant / Buchungskreis / Werk / Lagerort / Char... Frei verwendbar Qualität... Reserviert Zug.Rese... Bestellbestand 🗸 🧶 Gesamt 50.000 DE00 Global Bike Germany GmbH ✓ Ⅰ US00 Global Bike Inc. 50.000 🗸 🗽 SD00 DC San Diego 50.000 TG00 Trading Goods 50.000

SAP

🖫 Als Variante sichern... Mehr 🗸

Datenbankabgrenzungen

KPAD1###

Ì

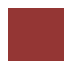

Mit einem Doppelklick auf SD00 DC San Diego können Sie sich erneut die zugehörige Grundliste der Bestandübersicht anzeigen lassen.

| Bestand Werk<br>Werk SD00 |         |
|---------------------------|---------|
| Verk                      |         |
| Bestandsart               | Bestand |
| Frei verwendbar           | 50.000  |
| Qualitätsprüfung          | 0.000   |
| Retouren                  | 0.000   |
| Bestellbestand            | 0.000   |
| Konsi. bestellt           | 0.000   |
| Reserviert                | 0.000   |
| Umlagerung (Werk)         | 0.000   |
| Limiagorung (LOrt)        | 0.000   |

Wiederholen Sie diesen Schritt für EPAD1###.

Klicken Sie auf

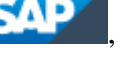

, um zum SAP Fiori Launchpad zurückzukehren.

οк

Bestätigen Sie eventuell auftretende Browserwarnungen mit

Wiederholen für EPAD1###

## Schritt 6: Anzeigen Lagerbestand

Aufgabe Sehen Sie sich Ihren Lagerbestandswert an. Zeit 5 Min. Beschreibung Nutzen Ihren Sie das Fiori Launchpad, um Lagerbestandwert anzuzeigen. Name (Stelle) Jennifer Brown (Werksleiter) Um den Wert Ihres Lagerbestands anzuzeigen, wählen Sie im Bereich Lagerbestand anzeigen Lagerverwaltung auf der Seite Einlagerung Einkauf in der Rolle Werksleiter die App Lagerbestand anzeigen. Lagerbestand anzeigen վիր In der Ansicht Lagerbestände zum Material anzeigen geben Sie **KPAD1**### als Material ein (ersetzen Sie ### durch Ihre Nummer). Versichern Sie sich, dass alle anderen Felder leer sind und klicken Sie auf Ausführen Frei verwendbar BME Transit und Umlag In QualPrüfung Nicht frei Gesperrt LOrt LgO Retoure Gesamtwert Währg Gesamtwert Gesamtwert Gesamtwert Gesamtwert Gesamtwert HD00 Plant Heidelberg KPAD1 Knieschoner TGOO 0 EA Θ 0 Θ Θ 0 0.00 EUR 0.00 0.00 0.00 0.00 0.00 KPAD100 HH00 DC Hamburg Knieschone TGOO 0 EA 0 Θ 0 0 0 0.00 EUR 0.00 0.00 0.00 0.00 0.00 KPAD1000 Knieschoner MI00 DC Miami TGOO 0 EA 0 0 0 Θ 0.00 USD 0.00 0.00 0.00 0.00 0.00 KPAD10 SD00 DC San Dieg TGOO 50 EA 0 0 0.00 0.00 2,000.00 USD 0.00 0.00 0.00 Summe × × × × × ×

Wie Sie sehen können wurde der Wert der 50 Einheiten Ihres Materials zum Verteilzentrum in San Diego hinzugefügt.

Wiederholen Sie diese Aufgabe für das Material EPAD1###.

KPAD1###

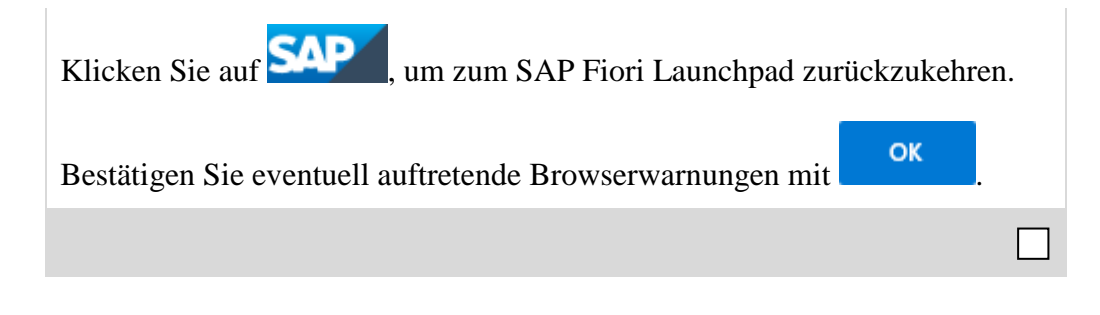

Zeit 5 Min.

< SAP Lagerspiegel: Einstieg

### Schritt 7: Anzeigen Lagerspiegel

Aufgabe Sehen Sie sich den Lagerspiegel Ihres Materials an. Beschreibung Nutzen Sie das SAP Fiori Launchpad, um den Lagerspiegel anzuzeigen, der einen detaillierten Bericht für jeden Lagerplatz innerhalb des spezifizierten Lagers darstellt.

Name (Stelle) Carolin Bruzik (Lagervorarbeiter)

Um den Lagerspiegel anzeigen zu lassen, nutzen Sie die App Lagerspiegel anzeigen im Bereich Lagerverwaltung auf der Seite Einlagerung in der Rolle Lagervorarbeiter.

> Lagerspiegel anzeigen

Lagerspiegel anzeigen

100 STBN\*###

Im Lagerspiegel: Einstieg geben Sie 100 als Lagernummer und **STBN**\*### als Lagerplatz an (ersetzen Sie ### durch Ihre Nummer).

| 🖫 Als Variante sichern | Mehr ∨                 |      |    |
|------------------------|------------------------|------|----|
|                        | * Lagernummer: 100     |      |    |
|                        | Lagertyp:              | bis: | □  |
|                        | Lagerplatz: 🔀 STBN*000 | bis: | □→ |
|                        |                        |      |    |

Hinweis Die Lagernummer ist die höchste Ebene der Organisationseinheit in der Lagerverwaltung. In der Praxis entspricht die Lagernummer in der Regel einem Gebäude oder Distributionszentrum, in diesem Fall entspricht sie dem Lager in San Diego. Jede Lagernummer verfügt über eine Unterstruktur, die die räumliche Beziehung im Lagerkomplex detailliert abbildet.

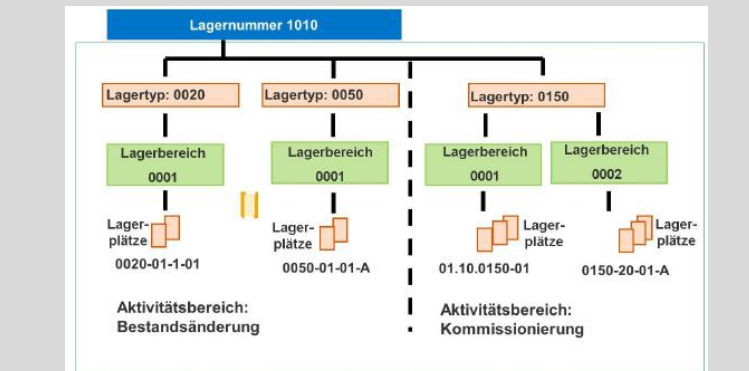

Lagerplätze sind die unterste Ebene der Organisationsstruktur. Sie sind einem Lagertyp und falls vorhanden einem Lagerbereich zugewiesen.

Klicken Sie dann auf Ausführen

In der *Lagerspiegel: Übersicht* sollten Sie eine Liste aller Ihrer Lagerplätze sehen, die Sie in San Diego haben.

Lagerspiegel: Übersicht

Lagernummer 100

| Тур | Lagerplatz | Material   | Werk | Charge |   |
|-----|------------|------------|------|--------|---|
| 001 | STBN-1-000 | << leer >> |      |        | - |
| 001 | STBN-2-000 | << leer >> |      |        |   |
| 001 | STBN-3-000 | << leer >> |      |        |   |
| 002 | STBN-7-000 | << leer >> |      |        |   |
| 002 | STBN-8-000 | PRTR1000   | SD00 |        |   |
| 002 | STBN-8-000 | PRTR2000   | SD00 |        |   |
| 002 | STBN-9-000 | ORMN1000   | SD00 |        |   |
| 002 | STBN-9-000 | ORWN1000   | SD00 |        |   |
|     |            |            |      |        |   |

Wie Sie sehen sind einige Lagerplätze bereits gefüllt, jedoch mit anderen Material. Klicken Sie auf den Lagerplatz *STBN-1-###*, um detaillierte Informationen zu erhalten.

| Bes | stände pro Lagerplatz |                        |           | Ø |
|-----|-----------------------|------------------------|-----------|---|
|     | Material              | Werk Lag Gesamtbestand | Ba Charge | Е |
| 0   |                       |                        |           |   |
|     |                       |                        |           |   |
|     |                       |                        |           |   |
|     |                       |                        |           |   |
|     |                       |                        |           |   |

Wie Sie sehen können, werden die bestellten Materialien noch nicht angezeigt, da die Waren auf einer temporären Position zwischengelagert wurden.

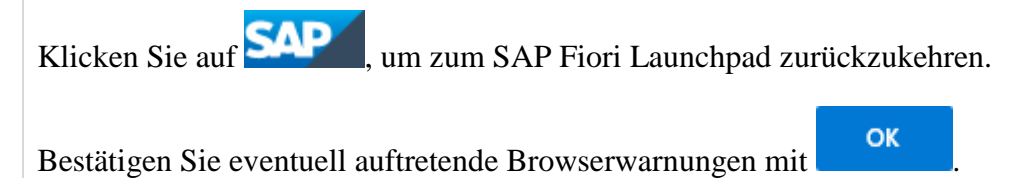

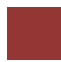

### Schritt 8: Anlegen Transportauftrag

Aufgabe Legen Sie einen Transportauftrag an.

**Beschreibung** Nutzen Sie das SAP Fiori Launchpad, um einen Transportauftrag zu erstellen, um Ihre Waren an den richtigen Lagerplätzen einzulagern. Dies stellt den Übergang von der Materialwirtschaft (MM) zur Lagerwirtschaft (WM) dar. Das System bemerkt Waren, die eingetroffen sind, jedoch noch nicht eingelagert wurden.

Name (Stelle) Sunil Gupta (Lagerarbeiter)

Um einen Transportauftrag zu erstellen, nutzen Sie die App *Transportbedarf anzeigen - zum Material* im Bereich *Lagerverwaltung* auf der Seite *Einlagerung* in der Rolle *Lagerarbeiter*.

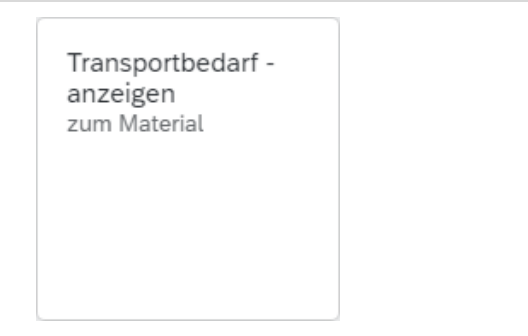

In der Ansicht *Transportbedarf anzeigen: Liste zum Material* geben Sie **100** (für Ihr Lager in San Diego) als Lagernummer, **KPAD1**### als Material (ersetzen Sie ### durch Ihre Nummer) und **SD00** als Werk ein.

| K SAP Tra    | ansportbedarf anzeigen: | Liste zum Material |   |  |
|--------------|-------------------------|--------------------|---|--|
| Mehr ∨       |                         |                    |   |  |
|              |                         |                    |   |  |
| Lagernummer  | 100                     |                    |   |  |
| Material     | KPAD1000                |                    |   |  |
|              |                         | Bestandsqual.      | * |  |
| Werk         | SD00                    | Sonderbestand      | * |  |
| Lagerort     |                         |                    |   |  |
| Charge       |                         |                    |   |  |
| Transportart | *                       |                    |   |  |
| Bestand      | dssegment:              |                    |   |  |

Drücken Sie Enter. In der folgenden Ansicht *Transportbedarfe zum Material* sollte eine Belegzeile erscheinen, welche die Waren beschreibt, die gerade für Ihre Bestellung eingetroffen sind.

Zeit 5 Min.

Transportbedarf anzeigen

> 100 KPAD1### SD00

Е

50 EA

Die Bedarfsnummer sollte die gleiche sein, wie die Nummer der Bestellung, die Sie vorher erhalten haben. Vergewissern Sie sich, dass Ihre Zeile ausgewählt ist (Haken).

| I | Lager<br>Mater | nummer 10<br>rial KP | 0<br>AD1000 |    |     | San Diego Lagerhau<br>Knieschoner | S |           |              |     |
|---|----------------|----------------------|-------------|----|-----|-----------------------------------|---|-----------|--------------|-----|
|   | S              | TB-Numme             | r Pos       | Pr | BWA | Bezeichnung                       | В | BedarfsNr | offene Menge | AME |

101 Wareneingang Bestellung

Klicken Sie auf <sup>TA hell</sup> um den Transportauftrag im Vordergrund (hell) zu bearbeiten.

B 4500000002

In der Ansicht Anlegen TA zum TB 0000000XX 0001: Vorbereitung Einlagern drücken Sie Enter, um Ihre 50 Einheiten aus dem Bereich Palettierung in den Bereich Positionen zu übertragen. Geben Sie anschließend **001** (*Regallager*) als *Typ*, **001** als *Ber* und **STBN-1-**### als Nachlagerplatz (ersetzen Sie ### durch Ihre Nummer) ein.

001 001 STBN-1-###

| Gen. + nächstes Mat. 🚦 🖉 🍶             | 🐈 Fehlteil     | e Zul      | lagern Mehr $\sim$           |                                                |              |         |                  |    |
|----------------------------------------|----------------|------------|------------------------------|------------------------------------------------|--------------|---------|------------------|----|
| Material: KPAD1                        | 000            |            |                              |                                                |              |         |                  |    |
| Kniesch                                | oner           |            |                              |                                                |              |         |                  |    |
| Werk / Lagerort: SD00                  | TG00           |            |                              | Bewegungsart:                                  | 101 Wareneir | ngang B | estellung        | g  |
| Bestandsqual.:                         |                |            |                              | Vonlagerplatz:                                 | 003 450000   | 0002    |                  |    |
| Sonderbestand:                         |                |            |                              | WE-Datum:                                      | 04/20/2022   |         |                  |    |
| Bestandssegment:                       |                |            |                              |                                                |              |         |                  |    |
| Delettienen                            |                |            | Man                          |                                                |              |         |                  |    |
| Palettierung                           |                |            | Mengen                       |                                                |              |         |                  |    |
| LE Menge pro LE                        | LET Ty         | p Be       | er l                         | Einzulag. Menge:                               |              |         | 50               | EA |
|                                        |                |            |                              |                                                |              |         | -                |    |
| X                                      |                |            |                              | Offene Menge:                                  |              |         | 0                |    |
| X 50                                   |                |            |                              | Offene Menge:<br>Summe TA-Pos:                 |              |         | 0                |    |
| X       X       Sollmenge Nach         | LET Typ        | Ber        | Nachlagerplatz               | Offene Menge:<br>Summe TA-Pos:                 | heit         | T       | 0<br>0<br>Charge |    |
| X       X       Sollmenge Nach       1 | LET Typ<br>001 | Ber<br>001 | Nachlagerplatz<br>STBN-1-000 | Offene Menge:<br>Summe TA-Pos:<br>Nachlagerein | heit         | T       | 0<br>0<br>Charge |    |

0000000001 0001

 $\checkmark$ 

Wiederholen Sie den Vorgang für das Material **EPAD1**###, um es an den gleichen Lagerplatz zu bringen.

Notieren Sie sich die Transportauftragsnummer (TA-Nummer).

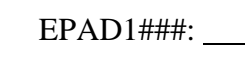

Klicken Sie auf <sup>SAPF</sup>, um zum SAP Fiori Launchpad zurückzukehren.

OK

Bestätigen Sie eventuell auftretende Browserwarnungen mit

Wiederholen für EPAD1###

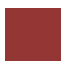

### Schritt 9: Bestätigen des Transportauftrags

Aufgabe Legen Sie einen Transportauftrag an. Zeit 5 Min. Beschreibung Nutzen Sie das SAP Fiori Launchpad, um den Transportauftrag zu bestätigen, den Sie im vorherigen Schritt erstellt haben. Dies bestätigt, dass die Waren physisch an dem Lagerplatz sind, auf den im Transportauftrag verwiesen wurde. Name (Stelle) Sunil Gupta (Lagerarbeiter) Um einen Transportauftrag zu bestätigen, nutzen Sie im Bereich Transportauftrag quittieren Lagerverwaltung auf der Seite Einlagerung in der Rolle Lagerarbeiter die App Transportauftrag quittieren. Transportauftrag quittieren -Im Quittieren Transportauftrag: Einstieg geben Sie die Nummer des **TA-Nummer** 100 Transportauftrags aus der vorhergehenden Aufgabe und 100 als Lagernummer ein. SAD **Quittieren Transportauftrag: Einstieg** Standard Erfassungsliste Verpacken Mehr 🗸 \* TA-Nummer: 5024 \* Lagernummer: 100 Hinweis Wenn Sie die TA-Nummer nicht notiert haben, suchen Sie nach der App Anzeigen Transportauftrag / Material. Anzeigen Transport Anzeigen Transportauftrag / Lagertyp Anzeigen Transportauftrag / Material

Geben Sie hier die Lagernummer 100, sowie Ihr Material KPAD1### bzw. EPAD1### ein und drücken Sie Ausführen, um sich den jeweils zugehörigen Transportauftrag anzeigen zu lassen. Drücken Sie dann Enter. In der Ansicht *Quittieren Transportauftrag: Übersicht TA-Positionen* sehen Sie Ihren Transportauftrag, den Sie im vorherigen Schritt erstellt haben.

Überprüfen Sie alle Details, um sicher zu gehen, dass Sie die richtige Menge und den richtigen Lagerplatz ausgewählt haben.

| < 54                                                                                                    | < SAP Quittieren Transportauftrag: Übersicht TA-Positionen Q                       |           |                  |                 |       |                       |               |         |
|----------------------------------------------------------------------------------------------------|------------------------------------------------------------------------------------|-----------|------------------|-----------------|-------|-----------------------|---------------|---------|
| Intern Quit                                                                                                    | tieren 🗢 Erfass                                                                    | en der Is | st-Daten         | Mehr ∨          |       |                       |               |         |
| Lagernummer:       100       Erstellungsdatum:       05/12/2022         TA-Nummer:       5024       Gruppe:         Aktiver Arbeitsvorrat       Inaktive Positionen       Intern Quittierte       Quittierte |                                                                                    |           |                  |                 |       |                       | 2/2022        |         |
| Pos.                                                                                                    | Material                                                                           | Werk      | Charge           | Bestandssegment | Na    | Nachplatz             | Istmenge Nach | AME     |
| 1                                                                                                    | KPAD1000                                                                           | SD00      |                  |                 | 001   | STBN-1-000            | 50            | EA      |
| Das Sy                                                                                                    | vstem wird o                                                                       | eine I    | Erfolg<br>sporta | gsnachricht a   | anze  | eigen.<br>24 wurde qu | uittiert      | augen.  |
| Wieder<br>Materia                                                                                                    | Wiederholen Sie den Vorgang für Ihren zweiten Transportauftrag (zweites Material). |           |                  |                 |       |                       |               | zweites |
| Klicken Sie auf SAP Fiori Launchpad zurückzukehren.                                                                                                    |                                                                                    |           |                  |                 |       |                       |               |         |
| Bestätig                                                                                                    | gen Sie event                                                                      | uell a    | uftrete          | ende Browserv   | varnı | ungen mit             | ОК            |         |
|                                                                                                    |                                                                                    |           |                  |                 |       |                       |               |         |

# Schritt 10: Anzeigen Lagerspiegel

| Aufgabe Sehen Sie sich den La<br>Beschreibung Nutzen Sie das S<br>anzuzeigen, der einen detaillie<br>des spezifizierten Lagers darste<br>Name (Stelle) Carolin Bruzik ( | iegel<br>rhalb                               | Zeit 5 Min.                                               |                       |                       |
|----------------------------------------------------------------------------------------------------|----------------------------------------------|-----------------------------------------------------------|-----------------------|-----------------------|
|                                                                                                    |                                              |                                                           |                       |                       |
| Um den Lagerspiegel anzeigen<br>anzeigen im Bereich Lagerver<br>Rolle Lagervorarbeiter.                                                                                 | zu lassen, nutzen<br><i>rwaltung</i> auf der | Sie die App <i>Lagersp</i><br>Seite <i>Einlagerung</i> in | <i>iegel</i><br>1 der | Lagerspiegel anzeigen |
| Lag<br>and                                                                                                    | gerspiegel<br>zeigen                         |                                                           |                       |                       |
| Im <i>Lagerspiegel: Einstieg</i><br><b>STBN*###</b> als Lagerplatz an (                                                                                                 | geben Sie <b>100</b><br>ersetzen Sie ### d   | als Lagernummer<br>urch Ihre Nummer).                     | und                   | 100<br>STBN*###       |
| < SAP Lagerspiegel: Einstieg                                                                                                    |                                              |                                                           | Q                     |                       |
| 🖫 Als Variante sichern 🚦 Mehr 🗸                                                                                                    |                                              |                                                           |                       |                       |
| * Lagernummer:<br>Lagertyp:<br>Lagerplatz: 🚺                                                                                                    | 100<br>STBN*000                              | bis:                                                      |                       |                       |
| Klicken Sie dann auf Ausführ                                                                                                    | en                                           |                                                           |                       |                       |
| In der <i>Lagerspiegel: Übersicht</i> sehen, die Sie in San Diego hal                                                                                                   | sollten Sie eine Li<br>ben.                  | ste aller Ihrer Lagerp                                    | lätze                 |                       |

Lagerspiegel: Übersicht

Lagernummer 100

| Тур | Lagerplatz | Material   | Werk | Charge | Bestandssegment |
|-----|------------|------------|------|--------|-----------------|
| 001 | STBN-1-000 | EPAD1000   | SD00 |        |                 |
| 001 | STBN-1-000 | KPAD1000   | SD00 |        |                 |
| 001 | STBN-2-000 | << leer >> |      |        |                 |
| 001 | STBN-3-000 | << leer >> |      |        |                 |
| 002 | STBN-7-000 | << leer >> |      |        |                 |
| 002 | STBN-8-000 | PRTR1000   | SD00 |        |                 |
| 002 | STBN-8-000 | PRTR2000   | SD00 |        |                 |
| 002 | STBN-9-000 | ORMN1000   | SD00 |        |                 |
| 002 | STBN-9-000 | ORWN1000   | SD00 |        |                 |
|     |            |            |      |        |                 |

Machen Sie auf Lagerplatz STBN-1-###, um detaillierteInformationen zu erhalten.

In der Ansicht *Lagerspiegel: Übersicht* sollten Sie sehen, dass Lagerplatz STBN-1-### nun gefüllt ist. Es sind jeweils 50 Stück der beiden Waren eingelagert.

| * Lagernummer: 100<br>* Lagertyp: <u>001</u><br>* Lagerplatz: STBN-1-000 | Regallager      |                 |                  |   |
|--------------------------------------------------------------------------|-----------------|-----------------|------------------|---|
| Lagerplatz Bestand Inventur                                              | Platzaufteilung | Statistik       |                  |   |
| Lagerbereich: 001 Gesamtbereich<br>Kommbereich:                          | 1               |                 |                  |   |
| Lagerplatztyp: S1 Regal                                                  |                 |                 |                  |   |
| Max. Gewicht: 9,999.000                                                  | LB              | Bel             | Gewicht: 150.000 |   |
| Gesamtkapazität: 0.000                                                   |                 | В               | el.Kapaz.: 0.000 |   |
| Auslastung: X                                                            | 1.50            | Anza            | nl Quants: 2     |   |
|                                                                          |                 | Anz. L          | agereinh.: 0.000 |   |
| Status                                                                   |                 |                 |                  |   |
| Einlagerungssperre                                                       |                 |                 |                  |   |
| Auslagerungssperre                                                       |                 |                 |                  |   |
| Sperrgrund:                                                              |                 |                 |                  |   |
|                                                                          |                 |                 |                  |   |
| Bestände pro Lagerplatz                                                  |                 |                 |                  | Ø |
| Material                                                                 | Werk            | Lag Gesamtbesta | nd Ba Charge     | Е |
| C KPAD1000                                                               | SD00            | TG00            | 50 EA            |   |
| C EPAD1000                                                               | SD00            | TG00            | 50 EA            |   |

Weiterhin können Sie sich das zugewiesene Quant eines jeden Materials anzeigen lassen. Wählen Sie dazu ein Material aus und drücken Sie auf

| No Quant                                                                                                 |            |
|----------------------------------------------------------------------------------------------------|------------|
| < SAP Quant anzeigen                                                                                     |            |
| Inventur Weitere Daten Mehr $\sim$                                                                       |            |
| Material: KPAD1000                                                                                       |            |
| Knieschoner                                                                                              |            |
| Werk / Lagerort: SD00 TG00 Lagernummer:                                                                  | 100        |
| Charge: Lagertyp:                                                                                        | 001        |
| Bestandsq.: Lagerplatz:                                                                                  | STBN-1-000 |
| Sonderbest.: Quant:                                                                                      | 10034      |
| Kommbereich:                                                                                             |            |
| Bestandssegment:                                                                                         |            |
| Klicken Sie auf SAP Fiori Launchpad zurückz<br>Bestätigen Sie eventuell auftretende Browserwarnungen mit | zukehren.  |
|                                                                                                    |            |

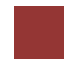

#### WM I Herausforderung

Lernziel Führen Sie einen Einlagerungsprozess mit externen Gütern durch. Zeit 70 Min

**Motivation** Nachdem Sie die Fallstudie *Warehouse Management I* nun erfolgreich beendet haben, sollten Sie in der Lage sein, folgende Aufgabe eigenständig zu lösen.

**Szenario** Das Warehouse Management System wurde nun ohne Fehler getestet. Deshalb hat das Management entschieden, das System in den Produktivbetrieb zu überführen. Als ersten Auftrag sollen Sie nun bei einem Zulieferer 2 Materialien einkaufen. Dabei handelt es sich um die Materialien Wasserflasche, mit einem Stückpreis von 11 USD, und Straßenhelm, mit einem Stückpreis von 27 USD. Sie sollen je 50 Stück beim Zulieferer *Spy Gear* bestellen. Die Materialien sollen dabei in 8 Tagen geliefert werden.

Nach Eingang der Waren in Ihrem Distribution Center in San Diego, sollen diese in zwei unterschiedlichen Lagerplätze getrennt eingelagert werden.

**Aufgabeninformation** Da diese Aufgabe an die *Warehouse Management I* Fallstudie angelehnt ist, können Sie diese als Hilfestellung nutzen. Es wird jedoch empfohlen diese fortführende Aufgabe ohne Hilfe zu bewerkstelligen, um so Ihr erworbenes Wissen auf die Probe zu stellen.